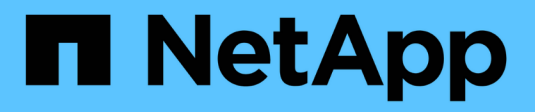

## **Install Keystone Collector**

Keystone

NetApp October 22, 2024

This PDF was generated from https://docs.netapp.com/us-en/keystone-staas/installation/vapp-installation.html on October 22, 2024. Always check docs.netapp.com for the latest.

# **Table of Contents**

| Install Keystone Collector                          | 1 |
|-----------------------------------------------------|---|
| Deploy Keystone Collector on VMware vSphere systems | 1 |
| Install Keystone Collector on Linux systems         | 3 |
| Automatic validation of Keystone software           | 4 |

# **Install Keystone Collector**

## **Deploy Keystone Collector on VMware vSphere systems**

Deploying Keystone Collector on VMware vSphere systems includes downloading the OVA template, deploying the template by using the **Deploy OVF Template** wizard, verifying the integrity of the certificates, and verifying the readiness of the VM.

### Deploying the OVA template

Follow these steps:

#### Steps

- 1. Download the OVA file from this link and store it on your VMware vSphere system.
- 2. On your VMware vSphere system, navigate to the VMs and Templates view.
- 3. Right click on the required folder for the virtual machine (VM) (or data center, if not using VM folders) and select **Deploy OVF Template**.
- 4. On *Step 1* of the **Deploy OVF Template** wizard, click **Select and OVF template** to select the downloaded KeystoneCollector-latest.ova file.
- 5. On Step 2, specify the VM name and select the VM folder.
- 6. On Step 3, specify the required compute resource that is to run the VM.
- 7. On Step 4: Review details, verify the correctness and authenticity of the OVA file. vCentre versions prior to 7.0u2 are unable to automatically verify the authenticity of the code signing certificate. vCentre 7.0u2 and later can perform the verifications, however, for this, the signing certificate authority should be added to vCentre. Follow these instructions for your version of vCentre:

#### vCentre 7.0u1 and earlier: Learn more

vCentre validates the integrity of the OVA file contents and that a valid code-signing digest is provided for the files contained in the OVA file. However, it does not validate the authenticity of the codesigning certificate. For verifying the integrity, you should download the full signing digest certificate, and verify it against the public certificate published by Keystone.

- a. Click the **Publisher** link to download the full signing digest certificate.
- b. Download the Keystone Billing public certificate from this link.
- c. Verify the authenticity of the OVA signing certificate against the public certificate by using OpenSSL:

```
openssl verify -CAfile OVA-SSL-NetApp-Keystone-20221101.pem keystone-
collector.cert
```

7.0u2 and later versions of vCenter are capable of validating the integrity of the OVA file contents and the authenticity of the code-signing certificate, when a valid code-signing digest is provided. The vCenter root trust store contains only VMware certificates. NetApp uses Entrust as a certifying authority, and those certificates need to be added to the vCenter trust store.

- a. Download the code-signing CA certificate from Entrust here.
- b. Follow the steps in the Resolution section of this knowledge base (KB) article: https://kb.vmware.com/s/article/84240.

When the integrity and authenticity of the Keystone Collector OVA are validated, you can see the text (Trusted certificate) with the publisher.

| 1 Select an OVF template<br>2 Select a name and folder           | Review details<br>Verify the template details. |                                                       |  |
|------------------------------------------------------------------|------------------------------------------------|-------------------------------------------------------|--|
| 3 Select a compute resource                                      |                                                |                                                       |  |
| 5 Select storage                                                 | Publisher                                      | Entrust Code Signing CA - OVCS2 (Trusted certificate) |  |
| 6 Select networks<br>7 Customize template<br>8 Ready to complete | Product                                        | Netāno Keystone Collector                             |  |
|                                                                  |                                                |                                                       |  |
|                                                                  | Version                                        | 20220405                                              |  |
|                                                                  | Vendor                                         | NetApp                                                |  |
|                                                                  | Download size                                  | 8.3 GB                                                |  |
|                                                                  | Size on disk                                   | 12.1 GB (thin provisioned)                            |  |
|                                                                  |                                                | 200.0 GB (thick provisioned)                          |  |
|                                                                  |                                                |                                                       |  |
|                                                                  |                                                | CANCEL BACK NEX                                       |  |

- 8. On Step 5 of the Deploy OVF Template wizard, specify the location for storing the VM.
- 9. On Step 6, select the destination network for the VM to use.
- 10. On *Step 7 Customize template*, specify the initial network address and password for the admin user account.

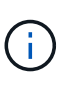

The admin password is stored in a reversible format in vCentre and should be used as a bootstrap credential to gain initial access to the VMware vSphere system. During the initial software configuration, this admin password should be changed. The subnet mask for the IPv4 address should be supplied in CIDR notation. For example, use the value of 24 for a subnet mask of 255.255.255.0.

11. On *Step 8 Ready to complete* of the **Deploy OVF Template** wizard, review the configuration and verify that you have correctly set the parameters for the OVA deployment.

After the VM has been deployed from the template and powered on, open an SSH session to the VM and log in with the temporary admin credentials to verify that the VM is ready for configuration.

#### Initial system configuration

Perform these steps on your VMware vSphere systems for an initial configuration of the Keystone Collector servers deployed through OVA:

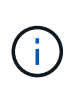

On completing the deployment, you can use the Keystone Collector Management Terminal User Interface (TUI) utility to perform the configuration and monitoring activities. You can use various keyboard controls, such as the Enter and arrow keys, to select the options and navigate across this TUI.

- 1. Open an SSH session to the Keystone Collector server. When you connect, the system will prompt you to update the admin password. Complete the admin password update as required.
- 2. Log in using the new password to access the TUI. On login, the TUI appears.

Alternatively, you can launch it manually by running the keystone-collector-tui CLI command.

- 3. If required, configure the proxy details in the Configuration > Network section on the TUI.
- 4. Configure the system hostname, location, and NTP server in the Configuration > System section.
- 5. Update the Keystone Collectors using the **Maintenance > Update Collectors** option. After the update, restart the Keystone Collector management TUI utility to apply the changes.

### Install Keystone Collector on Linux systems

The Keystone Collector software is distributed by an online YUM software repository. You need to import and install the file on a Linux server.

Follow these steps to install the software on your Linux server:

- 1. SSH to the Keystone Collector server and elevate to root privilege.
- 2. Import the Keystone public signing signature:

```
# rpm --import https://keystone.netapp.com/repo/RPM-GPG-NetApp-Keystone-
20221101
```

 Ensure that the correct public certificate has been imported by checking the fingerprint for Keystone Billing Platform in the RPM database:

```
# rpm -qa gpg-pubkey --qf '%<Description>'|gpg --show-keys --fingerprint
The correct fingerprint looks like this:
90B3 83AF E07B 658A 6058 5B4E 76C2 45E4 33B6 C17D
```

- 4. Download the keystonerepo.rpm file: curl -0 https://keystone.netapp.com/repo/keystonerepo.rpm
- 5. Verify the authenticity of the file:

rpm --checksig -v keystonerepo.rpm
A signature for an authentic file looks like this:
Header V4 RSA/SHA512 Signature, key ID 33b6c17d: OK

- 6. Install the YUM software repository file:
  - # yum install keystonerepo.rpm

- 7. When the Keystone repo is installed, install the keystone-collector package through the YUM package manager:
  - # yum install keystone-collector

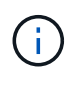

On completing the installation, you can use the Keystone Collector Management Terminal User Interface (TUI) utility to perform the configuration and monitoring activities. You can use various keyboard controls, such as the Enter and arrow keys, to select the options and navigate across this TUI. See Configure Keystone Collector and Monitor system health for information.

### Automatic validation of Keystone software

The Keystone repository is configured to automatically validate the integrity of Keystone software so that only valid and authentic software is installed at your site.

The Keystone YUM repository client configuration provided in keystonerepo.rpm makes use of enforced GPG checking (gpgcheck=1) on all software downloaded through this repository. Any RPM downloaded through the Keystone repository that fails signature validation is prevented from being installed. This functionality is used in the scheduled auto-update capability of Keystone Collector to ensure only valid and authentic software is installed at your site.

#### **Copyright information**

Copyright © 2024 NetApp, Inc. All Rights Reserved. Printed in the U.S. No part of this document covered by copyright may be reproduced in any form or by any means—graphic, electronic, or mechanical, including photocopying, recording, taping, or storage in an electronic retrieval system—without prior written permission of the copyright owner.

Software derived from copyrighted NetApp material is subject to the following license and disclaimer:

THIS SOFTWARE IS PROVIDED BY NETAPP "AS IS" AND WITHOUT ANY EXPRESS OR IMPLIED WARRANTIES, INCLUDING, BUT NOT LIMITED TO, THE IMPLIED WARRANTIES OF MERCHANTABILITY AND FITNESS FOR A PARTICULAR PURPOSE, WHICH ARE HEREBY DISCLAIMED. IN NO EVENT SHALL NETAPP BE LIABLE FOR ANY DIRECT, INDIRECT, INCIDENTAL, SPECIAL, EXEMPLARY, OR CONSEQUENTIAL DAMAGES (INCLUDING, BUT NOT LIMITED TO, PROCUREMENT OF SUBSTITUTE GOODS OR SERVICES; LOSS OF USE, DATA, OR PROFITS; OR BUSINESS INTERRUPTION) HOWEVER CAUSED AND ON ANY THEORY OF LIABILITY, WHETHER IN CONTRACT, STRICT LIABILITY, OR TORT (INCLUDING NEGLIGENCE OR OTHERWISE) ARISING IN ANY WAY OUT OF THE USE OF THIS SOFTWARE, EVEN IF ADVISED OF THE POSSIBILITY OF SUCH DAMAGE.

NetApp reserves the right to change any products described herein at any time, and without notice. NetApp assumes no responsibility or liability arising from the use of products described herein, except as expressly agreed to in writing by NetApp. The use or purchase of this product does not convey a license under any patent rights, trademark rights, or any other intellectual property rights of NetApp.

The product described in this manual may be protected by one or more U.S. patents, foreign patents, or pending applications.

LIMITED RIGHTS LEGEND: Use, duplication, or disclosure by the government is subject to restrictions as set forth in subparagraph (b)(3) of the Rights in Technical Data -Noncommercial Items at DFARS 252.227-7013 (FEB 2014) and FAR 52.227-19 (DEC 2007).

Data contained herein pertains to a commercial product and/or commercial service (as defined in FAR 2.101) and is proprietary to NetApp, Inc. All NetApp technical data and computer software provided under this Agreement is commercial in nature and developed solely at private expense. The U.S. Government has a non-exclusive, non-transferrable, nonsublicensable, worldwide, limited irrevocable license to use the Data only in connection with and in support of the U.S. Government contract under which the Data was delivered. Except as provided herein, the Data may not be used, disclosed, reproduced, modified, performed, or displayed without the prior written approval of NetApp, Inc. United States Government license rights for the Department of Defense are limited to those rights identified in DFARS clause 252.227-7015(b) (FEB 2014).

#### **Trademark information**

NETAPP, the NETAPP logo, and the marks listed at http://www.netapp.com/TM are trademarks of NetApp, Inc. Other company and product names may be trademarks of their respective owners.